| 注意事項                     | 1  |
|--------------------------|----|
| YouTube に動画をアップロードする     | 1  |
| 学生に URL を通知する            | 9  |
| 15 分以上の動画をアップロードする       | 10 |
| YouTube にアップロードした動画を削除する | 12 |
| YouTube に作成したチャンネル名を変更する | 13 |
| YouTube に作成したチャンネルを削除する  | 16 |

### 注意事項

- ・ 動画などについて、他者の著作権や肖像権などを侵害しないよう十分注意してください。
- ・ 動画の公開設定を間違えると、世界中に公開することになるので、設定をよく確認してください。

### YouTube に動画をアップロードする

1. YouTube のページにアクセスして、右上のログインから、学務情報システムのメールアドレスで ログインします。

| $\leftarrow$ | $\rightarrow$ | Ü    | ۵    | https://www.youtube.com/?gl=JP&hl=ja |   | 竛 |   | 0 | 1 | ≴≡ | 8   |   |
|--------------|---------------|------|------|--------------------------------------|---|---|---|---|---|----|-----|---|
| =            |               | > Yo | uTul | )e <sup>jp</sup>                     | Q |   | : | ( | 3 | ロク | ブイン | _ |

次に Google アカウント(メールアドレス)に学務情報システムのメールアドレスを入力します。

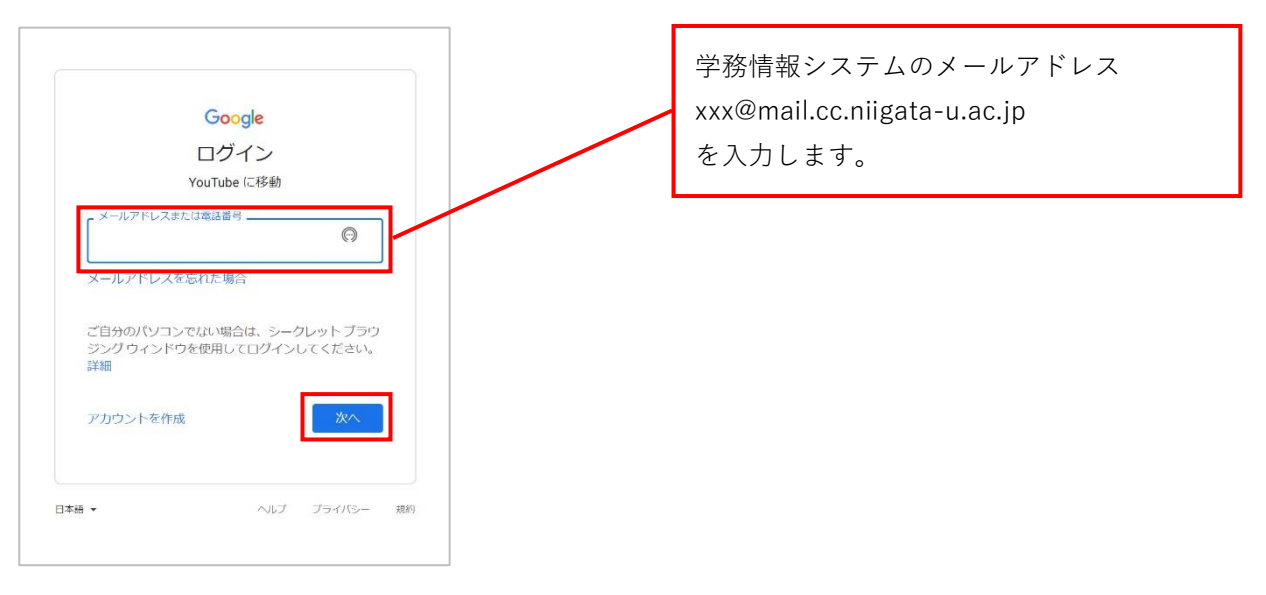

2. 学務情報システム (Gmail) の認証ページにリダイレクトされるので、もう一度、ログインします。
 ユーザ名 : 学務情報システムのユーザ ID

パスワード: 学務情報システムアカウントと同じパスワード

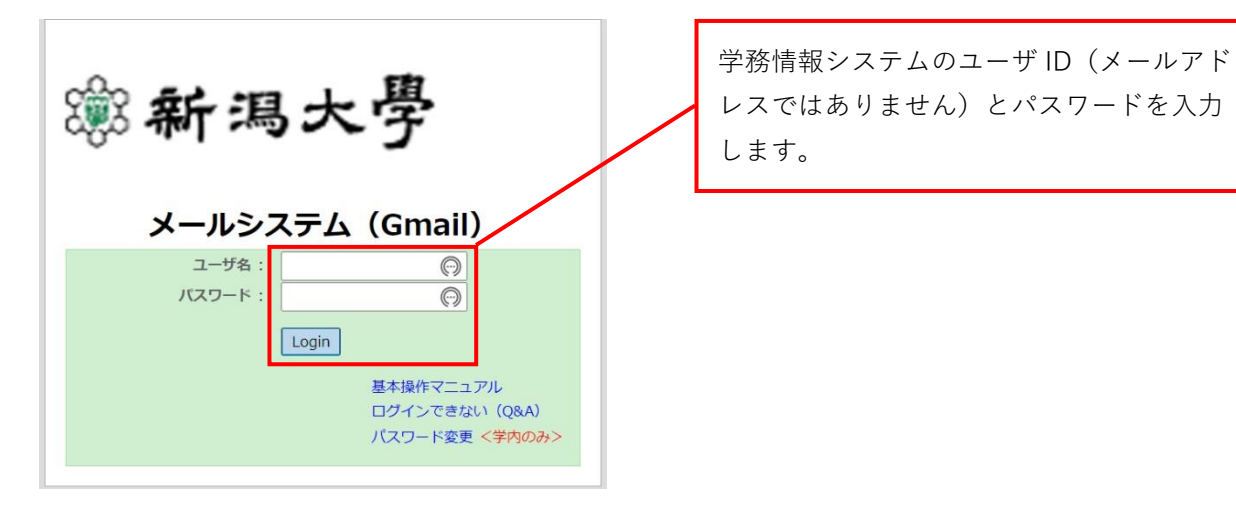

3. 右上のユーザアイコンをクリックして「アカウントを切り替える」をクリックします。

| ≡               | <b>YouTube</b> JP | 検索                         |                 |
|-----------------|-------------------|----------------------------|-----------------|
| <b>♠</b><br>ホーム | すべて ライブ           | ゲーム 音楽 野球 アクション&アドベンチャー 料理 | Google アカウントを管理 |
| a               | 1000              |                            | Q チャンネルを作成      |
| 探索              | 100               |                            | YouTube Studio  |
| ß               | 17 C 1            |                            | 図 アカウントを切り替える > |
| ショート            |                   |                            | → ログアウト         |

4. 「チャンネルをすべて表示」をクリックします。

| =           | <b>YouTube</b> <sup>JP</sup> | 検索                          | Q           | 🍨 🖽 🗘 🔵                                           |
|-------------|------------------------------|-----------------------------|-------------|---------------------------------------------------|
| A           | <b>ট</b> শ্ব হিন্য           | ゲーム 音楽 野球 アクション&アドベンチャー… 料理 | <b>≠</b> 75 | ← アカウント                                           |
| <b>ホ</b> −∆ | The second second            | Statement Statement         | -           | このアカウントは mail.cc.niigata-u.ac.jp で<br>管理されています。詳細 |
| ✓<br>探索     |                              |                             |             | @mail.cc.niigata-u.ac.jp                          |
| €<br>>=-⊦   | 100                          |                             |             | チャンネルがありません 🗸                                     |
| Ē           |                              |                             | 1           | チャンネル登録者なし                                        |
| 登録チャンネル     |                              | 10.0                        |             | チャンネルをすべて表示                                       |

5. 「チャンネルを作成」をクリックします。

| ≡ 🎦 YouTube 🦉 | 検索         |             | Q 🌷          | œ Ļ 🛑 Î |
|---------------|------------|-------------|--------------|---------|
| 設定            | 自分のチャンネル   |             |              |         |
| アカウント         |            |             |              |         |
| 通知            | + チャンネルを作成 | チャンネルがありません | $\checkmark$ |         |
| 市ケレパフューフトフ    |            |             |              |         |

6. チャンネル名を入力し、チェックボックスにチェックを入れて「作成」をクリックします。

| チャンネル名の作成<br>ブランドの名前でも他の名前でも構いません。ご自身や制作するコンテンツにふさ<br>わしいチャンネル名を設定してください。チャンネル名はいつでも変更できます。<br>詳細                                                                                                    |  |
|----------------------------------------------------------------------------------------------------|--|
| <ul> <li>チャンネル名         1/100         If the image is a state of the image is a state of the image is a state</li></ul> |  |

7. 登録したチャンネルの画面が開きます。

「動画をアップロード」をクリックし、アップロードする動画ファイルを選択します(動画ファイル を直接ドラック&ドロップすることもできます)。

| ≡                         | <b>YouTube</b> <sup>JP</sup> | 検索                 |                               |                  | QI          | æ Ų   |   |
|---------------------------|------------------------------|--------------------|-------------------------------|------------------|-------------|-------|---|
| <b>الم</b><br>۳-۵         |                              | チャンネル登録者なし         |                               | チ                | ャンネルをカスタマイズ | 動画を管理 |   |
| <b>》</b><br>探索            | 木-ム                          | 動画 再生リスト           | チャンネル                         | 概要               | Q           | >     |   |
| B<br>Da-h                 |                              |                    |                               |                  |             |       |   |
| <br>登録チャンネル<br>▶<br>ライブラリ |                              |                    |                               |                  |             |       |   |
|                           |                              | 動画をフ               | アップロードして                      | てくださ             | さい          |       |   |
|                           |                              | 自分のストーリーやア<br>アップロ | イデアを共有してユーザー<br>コードした動画はここに表示 | にアプローき<br>たされます。 | チしましょう。     |       |   |
|                           |                              |                    | 動画をアップロード                     |                  |             |       | • |

| 動画をアップロード                       | 2 従来のバージョンでアップロード X                |
|---------------------------------|------------------------------------|
|                                 |                                    |
|                                 |                                    |
|                                 | <b>±</b>                           |
| アップロードする                        | ファイルをドラッグ& ドロップします                 |
| 動画を公開す                          | るまで、非公開のままになります                    |
|                                 | ファイルを選択                            |
|                                 |                                    |
| VouTube に動画を分開することにより、VouTube ( | 2.利田規約とコミュニティ ガイドラインに同意したものとみかされます |
| 他者の首作権やブライバ                     | シー梅を侵害しないようにしてください。詳細              |

動画ファイルの詳細を入力していきます。
 必須項目は「タイトル」と「視聴者 この動画は子ども向けですか」の2つです。

| 風                                                                                                    |                                                                                                    |                                                                                            | 非公開として保存済み                                         | (and a second | 1                                          |
|----------------------------------------------------------------------------------------------------|----------------------------------------------------------------------------------------------------|--------------------------------------------------------------------------------------------|----------------------------------------------------|---------------|--------------------------------------------|
| 詳細                                                                                                    | 動画の要素                                                                                                    | チェック                                                                                       | 公開設定                                               |               |                                            |
| 詳細                                                                                                    |                                                                                                    | 詳細を再利用                                                                                     |                                                    |               |                                            |
| タイトリ. (必須) ②<br>北風                                                                                                    |                                                                                                    | 2/100                                                                                      |                                                    |               |                                            |
| 説明 ②<br>視聴者に向けて動画のP                                                                                                    | Y宮を紹介しましょう                                                                                                    | ▶ ◀)<br>動画リンク                                                                              | 0:00 / 0:21                                        | с<br>Г        |                                            |
|                                                                                                    |                                                                                                    | nttps://you<br>ファイル名                                                                       | 0.mp4                                              |               |                                            |
| 💵 🥑 チェックが完了し                                                                                                    | >ました。問題は検出されませんでした。                                                                                                    |                                                                                            |                                                    |               | 次                                          |
| 💵 🥑 チェックが完了し                                                                                                    | ッました。 問題は検出されませんでした。                                                                                                    |                                                                                            |                                                    |               | 次                                          |
| <ul> <li>チェックが完了し</li> <li>風</li> </ul>                                                                                                    | ッました。 問題は検出されませんでした。                                                                                                    |                                                                                            | 保存しています                                            |               | 次                                          |
| <ul> <li>● チェックが完了し</li> <li>■</li> <li>■</li> <li>■</li> <li>■</li> <li>■</li> <li>■</li> </ul>                                                                                                    | /ました。問題は検出されませんでした。<br>動画の要素                                                                                                    | チェック<br><i>◇</i>                                                                           | 保存しています<br>公開設定                                    | 13            | 次<br>[]                                    |
| <ul> <li>チェックが完了し</li> <li>・</li> <li>・</li> <li< td=""><td>かました。 問題は検出されませんでした。<br/>動画の要素</td><td>チェック<br/>マ</td><td>保存しています<br/>公開設定</td><td>13</td><td>次</td></li<></ul> | かました。 問題は検出されませんでした。<br>動画の要素                                                                                                    | チェック<br>マ                                                                                  | 保存しています<br>公開設定                                    | 13            | 次                                          |
| ・ ・ ・ ・ ・ ・ ・ ・ ・ ・ ・ ・ ・ ・ ・ ・ ・ ・ ・                                                                                                    | ました。問題は検出されませんでした。<br>動画の要素<br>動画として設定されています 自分で設定<br>R電オンラインブライバシー保護法 (COPPA<br>度です。自分の動画が子ども向けに制作され)<br>ども向けコンテンツの詳細                                                                | チェック<br>マ<br>) やその他の法<br>たものかどうかを                                                          | 保存しています<br>公開設定                                    | 123           | 次<br>·                                     |
|                                                                                                    | ました。問題は検出されませんでした。<br>動画の要素<br>の<br>動画として設定されています 自分で設定<br>見重オンラインプライバシー保護法 (COPPA<br>度です。自分の動画が子ども向けに制作されが<br>ども向けコンテンツの詳細<br>通知なの機能は子ども向けに制作された動画で<br>ども向けコンテンツの詳細                  | チェック<br>マ<br>・<br>やその他の法<br>とものかどうかを<br>には利用できな<br>員と一緒におす                                 | 保存しています<br>公開設定<br>0.00/0.21                       | 1             |                                            |
|                                                                                                    | ました。問題は検出されませんでした。<br>動画の要素<br>の<br>動画として設定されています 自分で設定<br>見童オンラインプライバシー保護法(COPPA<br>度です。自分の動画が子ども向けに制作された<br>動画<br>違知などの嗅能は子ども向けに制作された動画<br>なります。詳細                                  | チェック<br>マ<br>・<br>やその他の法<br>たものかどうかを<br>には利用できな<br>画と一緒におす<br>動画リンク<br>https://yo          | 保存しています<br>公開設定<br>0.00 / 0.21                     |               | ×                                          |
| <ul> <li>デェックが完了し</li> <li>デェックが完了し</li> <li>単端</li> <li>マー</li> <li>視聴者</li> <li>この動画は子ども向けでない</li> <li>自分の所在地にかかわらず、</li> <li>今を遵守することが法的に必ず</li> <li>中告する必要があります。子</li> <li>「ニンナライズド広告や</li> <li>「ニンナライズド広告や</li> <li>「ニンナライズド広告や</li> <li>「ニンナライズド広告や</li> <li>(はい、子ども向けです)</li> <li>いいえ、子ども向けてする</li> </ul>                                                                                                    | ました。問題は検出されませんでした。<br>動画の要素<br>の<br>動画として設定されています 自分で設定<br>見重オンラインプライバシー保護法(COPPA<br>度です。自分の動画が子ども向けに制作された<br>動画<br>とども向けコンテンツの詳細<br>違知などの原始は子ども向けに制作された動画<br>なります。詳細<br>す<br>にはありません | チェック<br>マ<br>・<br>やその他の法<br>さるのかどうかを<br>には利用できな<br>量と一緒におす<br>動画リンク<br>https://yo<br>ファイル名 | 保存しています<br>公開設定<br>0:00 / 0:21<br>はい be//<br>1.mp4 | <b>P</b>      | 次<br>· · · · · · · · · · · · · · · · · · · |

9. 「次へ」をクリックして進めます。

|                                                                                | 詳細                                                                                                    | 動画の要素                                                                             | チェック                        | 公開設定                                             |   |
|--------------------------------------------------------------------------------|----------------------------------------------------------------------------------------------------|-----------------------------------------------------------------------------------|-----------------------------|--------------------------------------------------|---|
| 動面                                                                             | の亜表                                                                                                    | •                                                                                 | •                           |                                                  |   |
| カードや                                                                           | <b>◇ノシス</b><br>終了画面を使って、関連動                                                                                                    | 画、ウェブサイト、行動を促すフレース                                                                | ズを視聴者に表示できます。 詳細            | 8                                                |   |
|                                                                                | 字幕を追加                                                                                                    |                                                                                   |                             |                                                  |   |
|                                                                                | 動画に字幕を追加する                                                                                                    | ることで、幅広い視聴者の興味を引くこう                                                               | とができます。                     |                                                  |   |
|                                                                                | 終了画面の追加                                                                                                    |                                                                                   |                             | 動画からインポート 追加                                     |   |
|                                                                                | 動画の最後で関連コン                                                                                                    | <i>~</i> テンツをプロモーションする                                                            |                             |                                                  |   |
|                                                                                | カードの追加                                                                                                    |                                                                                   |                             |                                                  |   |
| t 💷 🥑                                                                          | チェックが完了しました                                                                                                    | た。問題は検出されませんでした。                                                                  |                             | 戻る                                               | * |
|                                                                                |                                                                                                    |                                                                                   |                             |                                                  |   |
|                                                                                |                                                                                                    |                                                                                   |                             |                                                  | _ |
| 上風                                                                             |                                                                                                    |                                                                                   |                             | 非公開として保存済み                                       |   |
| 上風                                                                             | 詳細                                                                                                    | 動画の要素                                                                             | FIND                        | 非公開として保存済み 3<br>公開設定                             |   |
| 上風                                                                             | 詳細<br><b>⊘</b>                                                                                                    | 動画の要素                                                                             | チェック<br>〇                   | 非公開として保存済み ・ ・ ・ ・ ・ ・ ・ ・ ・ ・ ・ ・ ・ ・ ・ ・ ・ ・ ・ |   |
| 上風                                                                             | 詳細<br><b>※ ※ ※</b> < | 動画の要素<br>の<br>ある問題がないか、YouTube が公開前<br>て、「WW                                      | <b>チェック</b><br>〇<br>こチェックしま | 非公開として保存済み :<br>公開設定                             |   |
| 上風<br>チエ<br>動画の公<br>す。問題<br>著作権                                                | <b>詳細</b><br><b>⊘</b><br><b>ツク</b><br>崩設正を制限する可能性の<br>があれば事前に修正できま                                                                                                    | 動画の要素<br>へ<br>かある問題がないか、YouTube が公開前<br>です。詳細                                     | チェック<br>〇<br>こチェックしま        | 非公開として保存済み 3<br>公開設定                             |   |
| 上風、<br>チエ、<br>動画の公<br>す。問題<br>著作権<br>問題は検i                                     | 詳細                                                                                                    | 動画の要素<br>ゆ<br>ある問題がないか、YouTube が公開前<br>ぼす。 詳細                                     | <b>チェック</b><br>〇<br>こチェックしま | 非公開として保存済み<br><u> 公開設定</u> 0                     |   |
| 上風<br><b>チエい</b><br>動画の21<br>動画の21<br>動画の21<br>一部<br>一部<br>二<br>に<br>れる<br>同題が | 詳細                                                                                                    | 動画の要素                                                                             | チェック<br>〇<br>こチェックしま        | 非公開として保存済み<br><u> 公</u> 開設定<br>〇                 |   |
| <b>上風</b><br><b>チエい</b><br>動画の公知<br>す。問題<br>溜作権<br>問題は検<br>注意: これ<br>る問題が      | 詳細                                                                                                    | <b>動画の要素</b><br>へ<br>かある問題がないか、YouTube が公開前<br>です。 詳細<br>疼的なものではありません。将来、動画<br>詳細 | チェック<br>へ<br>こチェックしま        | 非公開として保存済み<br>公開設定<br>の<br>フィードバックを送             | 信 |

10. 最後に公開設定を設定します。

授業の動画を公開する場合は、必ず「非公開」を選択してください。 右下の「保存」をクリックすると完了です(**後で視聴者を限定する設定を追加します**)。

| <b>尚干</b> 相四                                                                                      | 動画の要素                                       | チェック              | 公開設定               |  |
|---------------------------------------------------------------------------------------------------|---------------------------------------------|-------------------|--------------------|--|
| 公開設定<br>動画の公開日時と、視聴できる二                                                                           | レーザーを選択します。                                 |                   |                    |  |
| <ul> <li>保存または公開<br/>動画は公開、限定公開、</li> <li>第公開</li> <li>6) 非公開</li> <li>6) 方と合力<br/>が選択</li> </ul> | <b>非公開</b> のいずれかにします。<br>レたユーザーのみが動画を視聴できます |                   | ~ 2                |  |
| + 動画を非公開<br>○ 限定公開                                                                                | <b>■で共有する</b><br>っているユーザーが動画を視聴できます         | 北風                | () 0:00 / 0:21 💠 🚺 |  |
| 朝間のワンクを知っ                                                                                         |                                             | and many a second |                    |  |

| 公開設定について |                                              |  |  |  |  |
|----------|----------------------------------------------|--|--|--|--|
| ・公開      | 動画が世界中に公開されます。YouTube の検索結果で表示されます。          |  |  |  |  |
| ·限定公開    | YouTube の検索結果に表示されません。ただし、動画の URL が他者に知られると、 |  |  |  |  |
|          | 他者はその動画を視聴することができます。                         |  |  |  |  |
| ・非公開     | YouTube の検索結果に表示されません。動画の投稿者が登録したユーザだけが認証後   |  |  |  |  |
|          | に動画を視聴することができます。                             |  |  |  |  |
|          |                                              |  |  |  |  |

11. YouTube Studio のページで、チャンネルに登録された動画の一覧が表示されます。 視聴者を限定する設定を行うため、対象の動画をクリックして詳細ページに進みます。

| ≡   | Studio      | 〇、 チャンネル内で検索            |               |      | ?                            | ▶ 作成    |
|-----|-------------|-------------------------|---------------|------|------------------------------|---------|
|     | 6           | チャンネルのコンテンツ<br>動画 ライブ配信 |               |      |                              |         |
|     | チャンネル       |                         |               |      |                              |         |
|     | チャンネルテストその2 | 動画                      | 公開設定          | 制限   | 日付 小                         | 視聴回数 コン |
| -   | ダッシュボード     | □ 北風                    | ⋧ 非公開         | なし   | <b>2022/07/28</b><br>アップロード日 | 0       |
| P   | コンテンツ       | 0:21                    |               | 動両ない | クリックナス                       | z L     |
| ≡,  | 再生リスト       | 10                      | ページあたりの行物・ 30 |      |                              |         |
| 11. | アナリティクス     |                         |               | 動画の  | 拝細ページに                       | こ進みます   |
|     | コメント        |                         |               |      |                              |         |
| ф   | 設定          |                         |               |      |                              |         |
|     | フィードバックを送信  |                         |               |      |                              |         |

(1) 詳細ページの右側にある「公開設定」を選択します。

| =   | 🕒 Studio   | Q、 チャンネル内で検索                                                | ⑦ EM 作成 t                  |
|-----|------------|-------------------------------------------------------------|----------------------------|
| ÷   | このチャンネルの動画 | 動画の詳細                                                       | 変更を元に戻す 保存                 |
|     |            | タイトル (必須) ⑦                                                 | 100                        |
| 動画  |            | 説明 ⑦<br>視聴者に向けて動画の内容を紹介しましょう                                | ▶ •I) 0:00 / 0:56 🗱        |
| 1   | 詳細         |                                                             | 動画リンク<br>https://youtu.be/ |
| 11. | アナリティクス    |                                                             | ファイル名                      |
|     | エディタ       |                                                             | 動画の画質                      |
| E   | コメント       | サムネイル<br>動画の内容がわかる画像を選択するかアップロードします。視聴者の目を引くサムネイルにしましょう。 詳細 | 60 HD                      |
|     | 字幕         |                                                             | 公開設定                       |
| \$  | 設定         | サムネイルをアップロー<br>ド                                            | ₩ 非公開                      |
| !   | フィードバックを送信 | 「「「」「」」」「」」」」」」」」」」」」」」」」」」」」」」」」」」」」                       |                            |

| = 🕑 Studio   | Q チャンネル内で検索                | ② 🗗 作成 👔                                                                                                    |
|--------------|----------------------------|----------------------------------------------------------------------------------------------------|
| ← このチャンネルの動画 | 動画の詳細                      | 変更を元に戻す 保存                                                                                                    |
| 10           | タイトル (必須) ⑦<br>説明 <b>⑦</b> |                                                                                                    |
| 動画           | 視聴者に向けて動画の内容を紹介しましょう       | <ul> <li>保存または公開</li> <li>         ・</li> <li>         ・</li></ul> |
| ✓ 詳細         | 1                          | <ul> <li>・1 1400</li> <li>・2 動画を非公開で共有する</li> </ul>                                                                                                    |
| 1. アナリティクス   | 1                          | ○ 限定公開                                                                                                    |
| ₩ エディタ       |                            | <ul> <li>○ 公開</li> <li>□ インスタントブレミア公開として設定する ⑦</li> </ul>                                                                                                    |
|              | サムネイル                      |                                                                                                    |

(2)「非公開」を選択して「動画を非公開で共有する」をクリックします。

(3) ポップアップが開くので、限定したい視聴者(学生)のメールアドレスを入力します。メールアドレスを入力したら、「完了」をクリックします。

必ず学務情報システムのメールアドレスを登録してください。

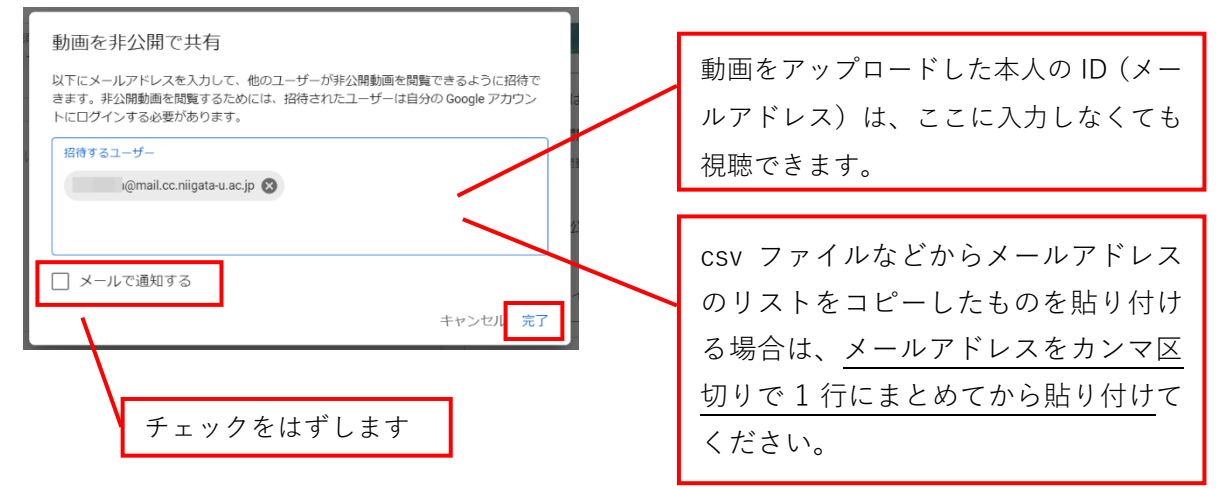

授業を聴講している学生のメールアドレスは

学務情報システムの「履修/履修者名簿出力」で在籍番号を確認し、

「在籍番号(半角小文字英数)+@mail.cc.niigata-u.ac.jp」で登録してください。

#### ※ 限定したい視聴者(学生)の登録について

- · 必ず Google アカウント(学務情報システムのメールアドレス)を登録してください。
- ・ 登録可能なメールアドレスの上限は確認できていません(1,000 個くらいは登録できること を確認しています)が、1,000 個以上のメールアドレスを登録しないよう注意してください。

(4)「完了」をクリックします。

| Studio Q、チャンネル内で検索                                | ⑦ 🖪 作成 🚺                                                  |
|---------------------------------------------------|-----------------------------------------------------------|
| 動画の詳細                                             |                                                           |
|                                                   | <ul><li>保存または公開</li></ul>                                 |
|                                                   | ● 非公開                                                     |
|                                                   | 非公開動画を次のユーザーと共有: @mail.cc.niigata-<br>u.ac.jp (動画を保存して共有) |
|                                                   | 編集                                                        |
|                                                   | ○ 限定公開                                                    |
| サムネイル                                             | ○ 公開                                                      |
| 動画の内容がわかる画像を選択するかアップロードします。視聴者の目を引く<br>細          | ☆ムネイルに □ インスタントブレミア公開として設定する ⑦                            |
| <b>В</b><br><sup>9</sup> Цайтиеруда-<br>к         | ○ スケジュールを設定                                               |
| 再生リスト                                             | 完了                                                        |
| 動画を1つ以上の再生リストに追加します。再生リストは、視聴者にコンテン!<br>役立ちます。 詳細 | を素早く見っかでもううのに () カード                                      |

(5)「保存」をクリックします。これで視聴者を限定する設定は完了です。

| 🕒 Studio                               | Q チャンネル内で検索                     | ⑦ 🖬 作成                     | t |
|----------------------------------------|---------------------------------|----------------------------|---|
| 動画の詳細                                  |                                 | 変更を元に戻す保存                  | : |
| タイトル (必須) ⑦<br>D0002060615 00000 V 000 |                                 |                            |   |
| 説明 ⑦<br>視聴者に向けて動画の内容                   | を紹介しましょう                        |                            |   |
|                                        |                                 | 動画リンク<br>https://youtu.be/ | Ū |
|                                        |                                 | ファイルA<br>「                 |   |
| サムネイル 動画の内容がわかる画像を選択す                  | るかアップロードします。視聴者の目を引くサムネイルにしましょう | . IŽ                       |   |
| au<br>E                                |                                 | 公開設定<br>🐼 非公開              | • |

# 学生に URL を通知する

1. 学生に授業動画の URL を連絡通知します。

| = 🕒 Studio                                                | Q、 チャンネル内で検索                          | 🖙 作成 💿 횑                               |
|-----------------------------------------------------------|---------------------------------------|----------------------------------------|
| ← このチャンネルの動画                                              | <b>動画の詳細</b><br><i>柔</i> その他のオプション    | 変更を元に戻す 保存 :                           |
| <ul> <li>         ・・・・・・・・・・・・・・・・・・・・・・・・・・・・・</li></ul> | タイトル (2)酒) ⑦<br>がたえさん                 |                                        |
| <ul> <li>詳細</li> <li>スカリニックス</li> </ul>                   | 複朝 <b>⊘</b><br>視聴者に向けて動画の内容を紹介しましょう   | ▶ <b>4)</b> 0:00 / 0:15 ♣ € []         |
| <ul> <li>■ F50540X</li> <li>■ エディタ</li> </ul>             |                                       | 動画リンク<br>https://youtu.be/CIMPKQZaUo8  |
| <ul><li>目 コメント</li><li>国 字幕</li></ul>                     | サムネイル                                 | シティルム<br>butaesan.mp4<br>動画の画質<br>回 MD |
| <b>改</b> 設定                                               | 3000000000000000000000000000000000000 | 公開設定<br>後 非公開                          |
| <ul> <li>フィードバックを送信</li> <li>従来のクリエイター…</li> </ul>        | 967-7682950-<br>K                     | 再生リスト                                  |

Zoomの授業連絡と同じように、学務情報システムの連絡通知で「URL 欄」に動画リンクの URL を 入力して通知します。

2. ログイン前に動画にアクセスすると、「非公開動画」となっていて、視聴することができません。

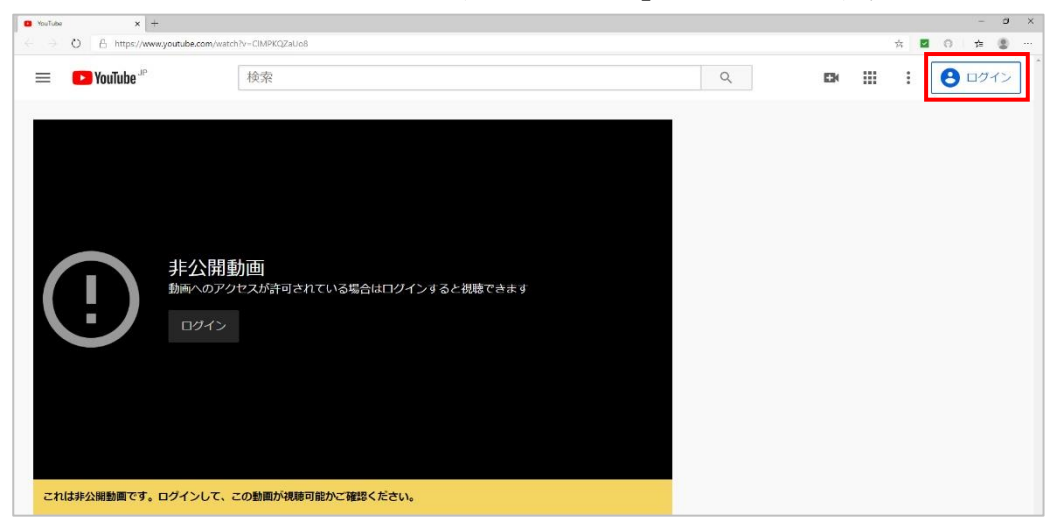

ログインすると視聴できるようになります。

### 15 分以上の動画をアップロードする

15 分以上の動画をアップロードする場合、初回に YouTube アカウントの確認が必要になります。 アカウントの確認のため、電話番号の登録が必要です。

複数のチャンネルを作成した場合、チャンネル毎にアカウントの確認のため、異なる電話番号の登録 が必要になります(不要になったチャンネルを削除してください)。

(1) 15 分以上の動画をアップロードすると、動画の一覧にエラーメッセージが表示されます。

| 動画       |       | 公開設定                  | 制限              | 日付 🗸                  | 視聴回数              | コメント 高  |
|----------|-------|-----------------------|-----------------|-----------------------|-------------------|---------|
| <b>A</b> |       | 処理を中止しまし<br>動画が長すぎます。 | た<br>長時間の動画をチャン | ネルで有効にする方法に           | ついては、 <u>詳細</u> を | ご確認ください |
|          | ぶたえさん | ● 非公開                 | なし              | 2020/04/08<br>アップロード日 | 1                 | 0       |

#### (2) アカウントの確認ページにアクセスして、確認コードを受け取ります。

音声メッセージで受け取る場合は「電話の自動音声メッセージを受け取る」を選択し、携帯電話の ショートメッセージサービス(SMS)で受け取る場合は「SMS で受け取る」を選択してください。 入力が完了したら「送信」をクリックします。

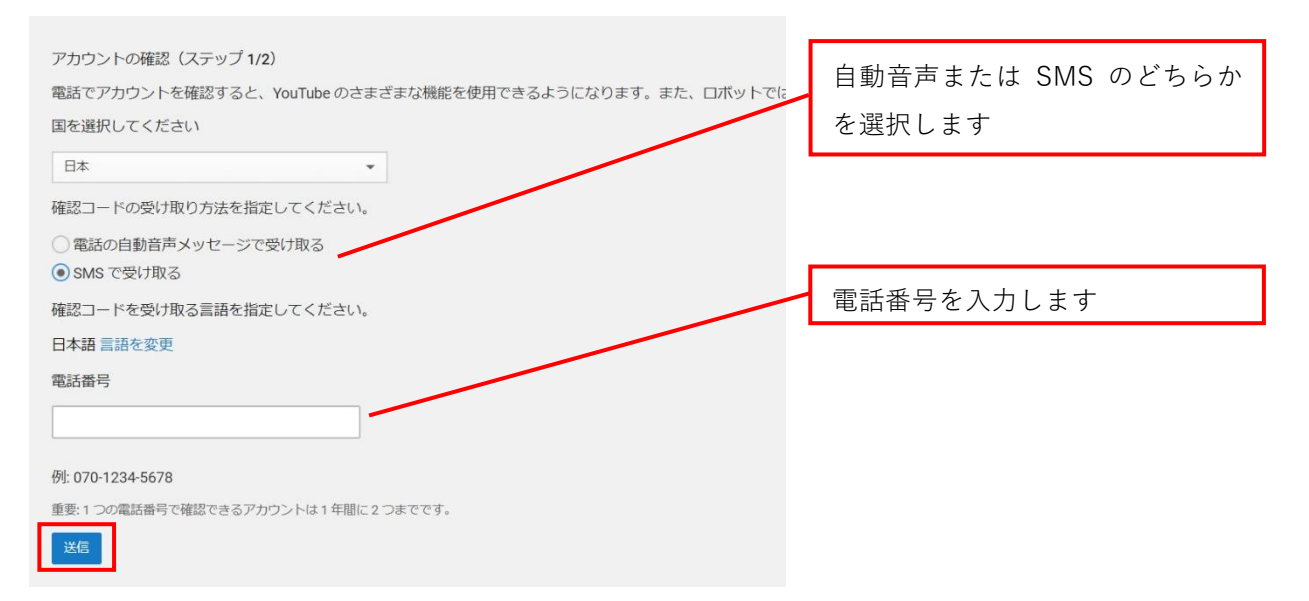

#### 自動音声メッセージで受け取る場合、次の注意がポップアップします。

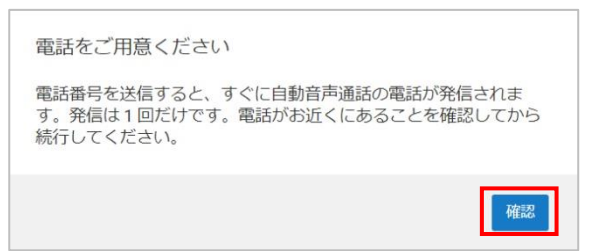

(3) 受け取った確認コードを入力します。

| ► YouTube <sup>JP</sup>                          | 検索                                      |
|--------------------------------------------------|-----------------------------------------|
| アカウントの確認(ステップ<br>自動音声通話でお知らせした<br>6桁の確認コードを入力してく | 2/2)<br>最新の 6 桁の確認コードを入力してください。<br>ください |
|                                                  |                                         |
|                                                  |                                         |

これで、YouTube アカウントの確認が完了しました。 「次へ」をクリックします。

| ~  | 確認済み                               |  |
|----|------------------------------------|--|
| Yo | <b>puTube</b> アカウントが確認されました。<br>次へ |  |

(4) ステータスと機能のページで「確認済み」にチェックが入っていることを確認します。ページの右上の「YouTube Studio」をクリックして、YouTube Studio に戻ります。

| 作業が完了したら、[YouTube Studio に戻る] をクリックします | YouTube Studio に戻る | 9 |
|----------------------------------------|--------------------|---|
| ステータスと機能                               |                    |   |

- これで YouTube アカウントの確認が完了しました。
- (5) 15 分を超える動画を投稿できるようになります。

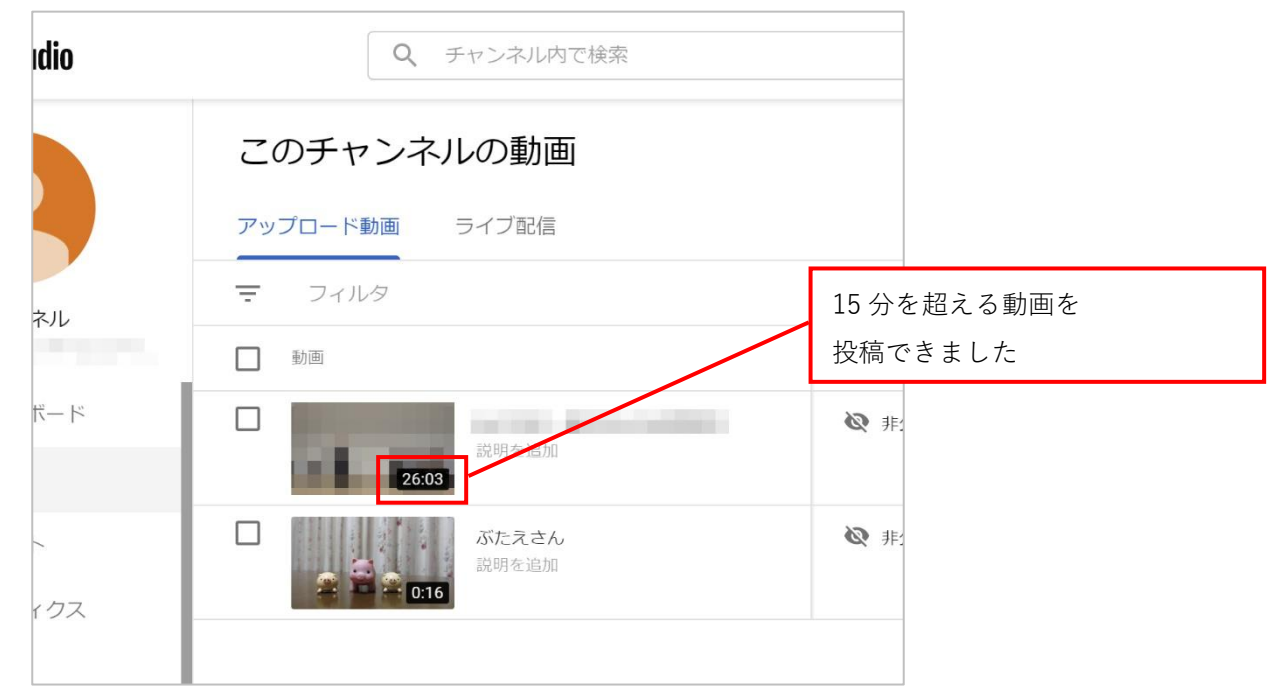

# YouTube にアップロードした動画を削除する

YouTube Studio でチャンネルに登録された動画の一覧から、削除したい動画をクリックして、詳細ページに進みます。

| = 🕒 Studio        | Q チャンネル内で検索                            |                    | ➡ 作成 ⑦ 😫                  |
|-------------------|----------------------------------------|--------------------|---------------------------|
|                   | このチャンネルの動画                             |                    |                           |
|                   | アップロード動画 ライブ配信                         |                    |                           |
| チャンネル             | 〒 フィルタ                                 |                    |                           |
| 新潟大学情報基础センターMチャン。 | 11111111111111111111111111111111111111 | 公開設定 制限            | 日付  ◆  視聴回数  コメント  声      |
| ダッシュボード           | □ びたえさん                                | ◎ 非公開 なし           | 2020/04/04 0 0<br>アップロード日 |
| 🕒 動画              | 016                                    |                    |                           |
| ■, 再生リスト          |                                        | 1 ベーンのホーンに行数: 30 🔹 | 動画をクリックする                 |
| ト アナリティクス         |                                        |                    | 動画の詳細ページに                 |
| コメント              |                                        |                    |                           |
| 字幕                |                                        |                    |                           |
| \$ 収益受け取り         |                                        |                    |                           |
| 設定                |                                        |                    |                           |
| フィードバックを送信        |                                        |                    |                           |
| 3 従来のクリエイター       |                                        |                    |                           |

(2) 詳細ページの右上のオプションボタンから「削除」を選択します。

| = 🕒 Studio                                                                | Q、 チャンネル内で検索                                                   | 西 作成 ⑦ 🔍                                                             |
|---------------------------------------------------------------------------|----------------------------------------------------------------|----------------------------------------------------------------------|
| ← このチャンネルの動画                                                              | <b>動画の詳細</b><br><u> 豪業</u> その他のオブション                           | 空更を元に戻す <b>保</b> 弁                                                   |
| <ul> <li>         ・・・・・・・・・・・・・・・・・・・・・・・・・・・・・</li></ul>                 | タイトル (必須) ⑦<br>ぶたえさん                                           |                                                                      |
| <ul> <li>詳細</li> <li>アナリティクス</li> </ul>                                   | 線明 <b>②</b><br>視聴者に向けて動画の内容を紹介しましょう                            | ▲ 「<br>)<br>)<br>)<br>)<br>)<br>)<br>)<br>)<br>)<br>)<br>)<br>)<br>) |
| <ul> <li>■ エディタ</li> <li>■ コメント</li> </ul>                                |                                                                | https://youtu.l<br>ファイルを<br>butaesan.mp4<br>時面の開始                    |
| 至 子≢ \$\$\$\$\$\$\$\$\$\$\$\$\$\$\$\$\$\$\$\$\$\$\$\$\$\$\$\$\$\$\$\$\$\$ | サムネイル<br>動向の内容がわかる画像を選択するかアップロードします。祝藤有の目を引くサムネイルにしましょう。詳<br>細 | 2.000-00-00-00-00-00-00-00-00-00-00-00-00                            |
| <ul> <li>フィードバックを送信</li> <li>従来のクリエイター</li> </ul>                         |                                                                | ◎ 非公開<br>再生リスト                                                       |

(3) ポップアップが開きます。

チェックボックスにチェックを入れて、「完全に削除」をクリックします。

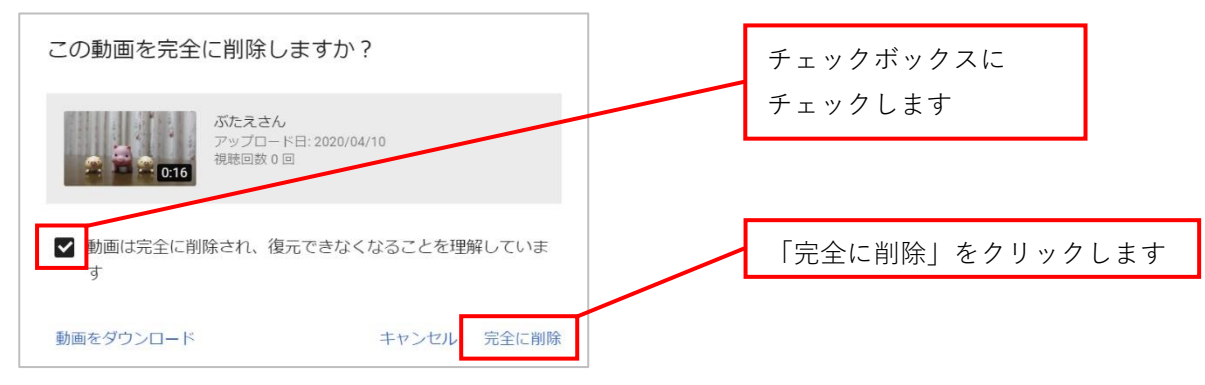

YouTube に作成したチャンネル名を変更する

 YouTube のページにサインインして、メニューから「YouTube Studio」をクリックします。 アカウント名が変更したいチャンネル名と異なる場合は「アカウントを切り替える」からアカウン トを切り替えます。

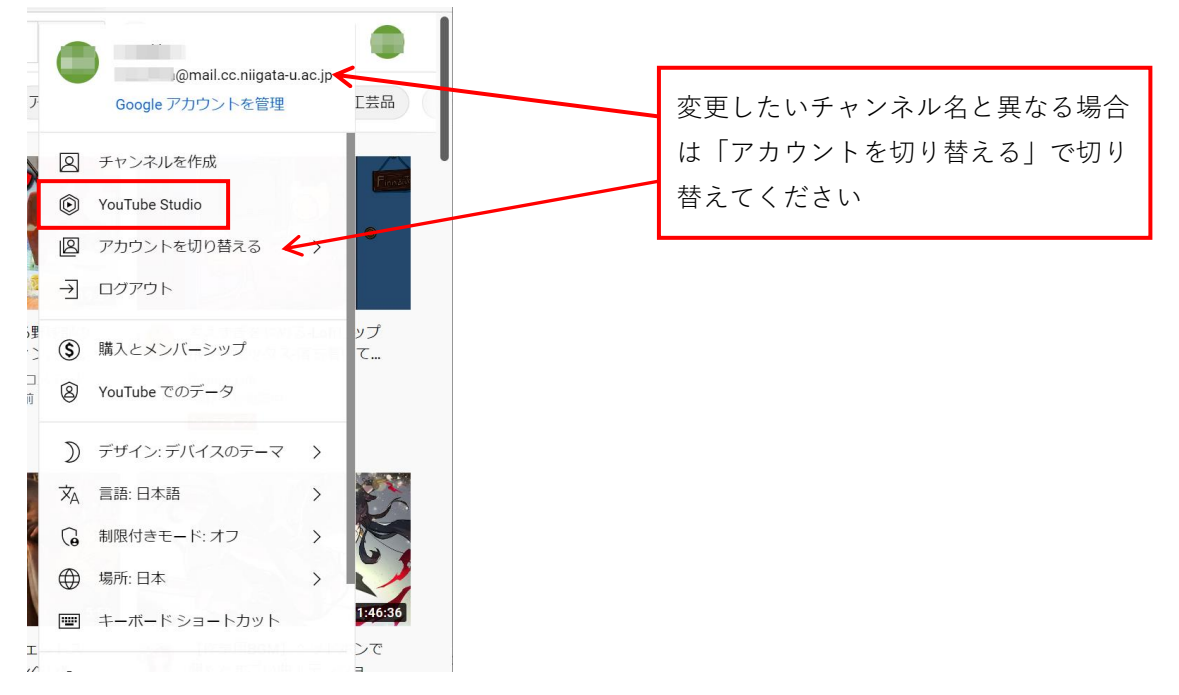

(2) 左側メニューの「カスタマイズ」から「基本情報」を開き、チャンネル名の横にある編集アイコン をクリックします。

| = | 🕨 Studio            | <ul> <li>         チャンネル内で検索         ⑦ IF 作成     </li> </ul>                  |    |
|---|---------------------|------------------------------------------------------------------------------|----|
|   | チャンネル               | チャンネルのカスタマイズ       レイアウト ブランディング     基本情報       チャンネルを表示 キャンセル               | 公開 |
| C | 字幕<br>著作権<br>収な受け取り | 2<br>歳明<br>あなたのチャンネルについて視聴者に説明します。説明は、チャンネルの[概要] セクションや検索結果などの場所に表示され<br>ます。 | n  |
| * | カスタマイズ              | + 言語を追加                                                                      |    |
| ¢ | オーディオ ライブ           | チャンネルレURL<br>自分のチャンネルの本来のウェブアドレスです。URLの末尾の英数字部分に、一意のチャンネル ID が含まれます。 詳細      |    |
|   | フィードバックを送信          | https://www.youtube.com/channel/UC0i5J0Nbp2cFj6WKVzyy03Q                     | Ō  |

(3) チャンネル名を修正して「公開」をクリックします。

| =  | 🕒 Studio   | 〇、 チャンネル内で検索     ⑦     〇     ●                                                                              |  |
|----|------------|----------------------------------------------------------------------------------------------------|--|
|    |            | チャンネルのカスタマイズ<br>レイアウト ブランディング 基本情報 チャンネルを表示 キャンセル 公司                                                        |  |
|    | チャンネル      | チャンネル名と説明<br>ご自身やご自身のコンテンツを表すチャンネル名を入力してください。名前と写真の変更は YouTube のみに適用されます。その他の Google のザービ<br>スには反映されません。 詳細 |  |
|    | 字幕         | 名前                                                                                                    |  |
| C  | 著作権        |                                                                                                    |  |
| \$ | 収益受け取り     | 説明<br>あなたのチャンネルについて視聴者に説明します。説明は、チャンネルの[概要] セクションや検索結果などの場所に表示され                                            |  |
| 2  | カスタマイズ     | ます。                                                                                                    |  |
| ۵  | オーディオ ライブ  |                                                                                                    |  |
| \$ | 設定         | 上 言語來追加                                                                                                    |  |
|    | フィードバックを送信 | チャンネルURL                                                                                                    |  |

Google アカウント名も同様に変更する場合は次の手順で進めてください。

(4) YouTube のページに戻り、メニューから「Google アカウントを管理」をクリックします。

| $\equiv$ | <b>YouTube</b> JP | 検索                               |                 |        |
|----------|-------------------|----------------------------------|-----------------|--------|
| A        | すべて ゲーム           | 音楽 ライブ 野球 アクション&アドベンチャー… アニメーション | Google アカウントを管理 | 'ップロード |
| ホーム      |                   |                                  | ② チャンネル         | _      |
| Ø        |                   |                                  | YouTube Studio  |        |
| 採網       |                   | Contraction of the second        | 図 アカウントを切り替える   |        |
| a        |                   |                                  | 7               |        |

| Google アカウント O                 | 、 Google アカウントを検索                                          | ⊘ Ⅲ |
|--------------------------------|------------------------------------------------------------|-----|
| <ul> <li>ホーム</li> </ul>        |                                                            |     |
| 個人情報                           | Google サービスのプロフィール情                                        |     |
| <ul> <li>データとプライバシー</li> </ul> | 戦                                                          |     |
| セキュリティ                         | 個人情報と個人情報を管理するためのオプションです。あな<br>たと簡単に連絡を取ることができるよう、連絡先の詳細な  |     |
| 2、 情報共有と連絡先                    | ど、この情報の一部を他のユーザーに公開することができま<br>す。また、プロフィールの概要を確認することもできます。 |     |
| ■ お支払いと定期購入                    |                                                            |     |
| (i) Google アカウントについて           | 基本情報<br>一部の情報は、Google サービスを利用する他のユーザーに表示される場合があります。詳細      |     |
|                                | 写真 写真を追加することでアカウントをカスタマイズできます                              |     |
|                                | 名前                                                         | >   |
| プライバシー 規約 ヘルプ                  |                                                            |     |

(5)「個人情報」を開き、基本情報に表示された名前をクリックします。

(6) 編集アイコンをクリックして名前を修正後、「保存」をクリックします。

| Google アカウント |                                                                                                    | 0 II 💼 |
|--------------|----------------------------------------------------------------------------------------------------|--------|
|              | ← 名前                                                                                                    |        |
|              | <ul> <li>名前</li> <li>名前を公開するユーザー</li> <li>2、この情報は、他のユーザーがあなたに連絡するときや<br/>Google サービスであなたが作成したコンテンツを見ると<br/>きに公開されます。詳細</li> </ul> |        |
| Google アカウント | ← 名前                                                                                                    | 0 II 🔷 |
|              | 名前を変更すると Google アカウント全体に反映されます。詳細 200 200 200 200 200 200 200 200 200 20                                                          |        |

Google アカウント(ブランドチャンネル名も仮の Google アカウントに紐づきます)の名前の変更回数は、90 日間に 3 回の上限が設定されています。

これでチャンネル名が変更されました。

## YouTube に作成したチャンネルを削除する

チャンネルのコンテンツを削除しても、チャンネルに紐づく Google アカウントは削除されません。 Google アカウントを削除する場合は(8)以降の手順を進めてください。

(1) YouTube  $\mathcal{O}^{\mathcal{A}} - \mathcal{V}$ にサインインして、メニューから「YouTube Studio」をクリックします。

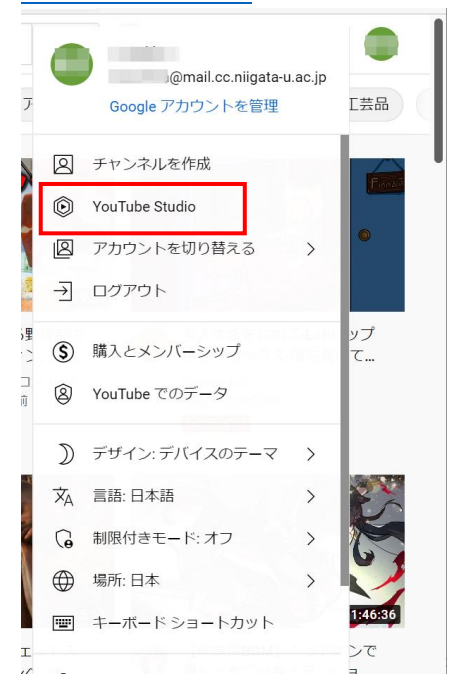

(2) 左側メニューから「設定」をクリックします。

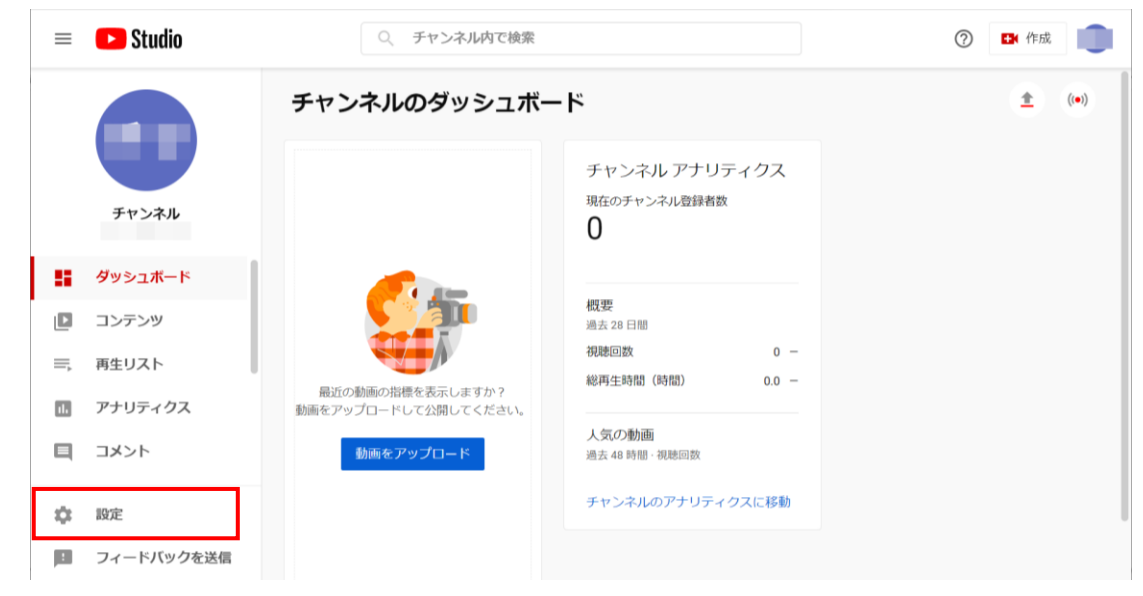

(3)「チャンネル」から「詳細設定」を開きます。

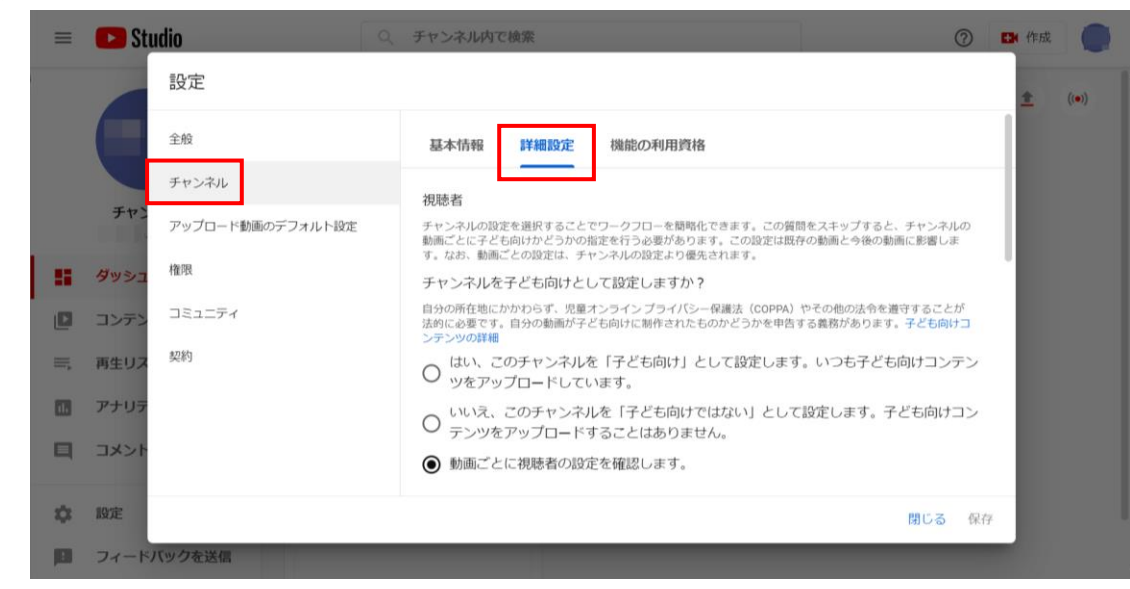

(4) ページの一番下、「YouTube コンテンツを削除する」をクリックします。

| = 🗈 Studio                    | <ol> <li>チャンネル内で検索</li> </ol>                                                                                                    |          | ž 🔵   |
|-------------------------------|----------------------------------------------------------------------------------------------------|----------|-------|
| 設定                            |                                                                                                    | <u>+</u> | ((*)) |
| 全般                            | 基本情報 詳細設定 機能の利用資格                                                                                                    |          |       |
| チャンネル                         | □ インタレストベース広告を無効にする                                                                                                    |          |       |
| チャンアップロード動画のデフォル              | ト協定<br>このオプションを選択すると、自分のチャンネルの動画にパーソナライズド広告(視聴者の興味や聞んに基づいた広告、リマーケティング広告など)が表示されなくなります。そのため、チャンネルのの最近が無に減少するうか地グルテレジュークティングリストを利用できなくたります。 | - 8      |       |
| ## ダツシュ 権限                    | クリップ ②                                                                                                    |          |       |
|                               | ✔ コンテンツのクリップを視聴者に許可する                                                                                                    |          |       |
| <i>≕</i> , 再生リス <sup>契約</sup> | このオプションをオフにすると、視聴者はコンテンツをクリップできなくなり、コンテンツの既存のクリップは<br>無効になります。このオプションを再度オンにすると、コンテンツの既存のクリップが再度有効になります。                                   |          |       |
| アナリテ                          | その他の設定                                                                                                    | - 18     |       |
|                               | YouTube アカウントを管理する<br>YouTube コンテンツを削除する                                                                                                  |          |       |
| <b>续</b> 股定                   | 閉じる 『                                                                                                    | ξ.存.     |       |
| 日 フィードバックを送信                  |                                                                                                    |          |       |

ログイン画面が出た場合は、学務情報システムアカウントでログインします。

(5)「コンテンツを完全に削除する」をクリックします。

| Google アカウント                                                                           |   | 0 | ш | C |
|----------------------------------------------------------------------------------------|---|---|---|---|
| ← YouTube コンテンツを削除                                                                     |   |   |   |   |
| YouTube コンテンツの非表示または削除                                                                 |   |   |   |   |
| <b>チャンネルテスト</b> さんの YouTube コンテンツを削除または非表示にしよう<br>としています。<br>以下のオプションのうちいずれかを選択してください。 |   |   |   |   |
| コンテンツを非表示にする                                                                           | ~ |   |   |   |
| コンテンツを完全に削除する                                                                          | ~ |   |   |   |

(6) チェックボックスをオンにして「コンテンツを削除」をクリックします。

| Google アカウント                                                                                                    | 0 | <br>• |
|----------------------------------------------------------------------------------------------------|---|-------|
| ← YouTube コンテンツを削除                                                                                                    |   |       |
| コンテンツを非表示にする                                                                                                    |   |       |
| コンテンツを完全に削除する ヘ                                                                                                    |   |       |
| <b>チャンネルテスト</b> さんに関連付けられている YouTube データは完全に削除されます。<br>続行するには、以下のすべてのチェックボックスをオンにしてください。                                                                                                    |   |       |
| 欠のデータは <b>完全に削除されます</b> :<br>動画 1 本                                                                                                    |   | - 1   |
| <ul> <li>Tort Not Cast and Sulf and Sulf a</li></ul> |   |       |
| <ul> <li>検索履歴と再生履歴</li> </ul>                                                                                                    |   | - 1   |
| 所有する有料チャンネル登録(YouTube Premium、YouTube TV、チャンネル メンバーシップなど)がすべて解約さ<br>れます。手続き後も、請求期間の終了日まで引き続きご利用いただけます。                                                                                                    |   | - 1   |
| コンテンツを削除                                                                                                    |   |       |

(7) チャンネル名を入力して「コンテンツを削除」をクリックします。

|                    | コンテンツを削除しますか?                                                              |   |
|--------------------|----------------------------------------------------------------------------|---|
| コンテンツを完全           | すべての動画、プレイリスト、高評価、登録チャンネル、コメント、メッセージ、検索原展、再生原展を含む YouTube コンテンツをすべて完全に調除しま | ^ |
| チャンネルテスト           | す。このデータを復元することはできません。                                                      |   |
| 続行するには、以『          | 確認のためにチャンネル名()を入力してください。                                                   |   |
| 次のデータ<br>✓ ・動画 1 2 |                                                                            |   |
| • YouTub           |                                                                            |   |
| ・コメント<br>・YouTubi  | キャンセル コンテンツを削除                                                             |   |
| • 検索履历             |                                                                            |   |

これでチャンネルのコンテンツが削除されました。

(8) 上記の作業ではチャンネル名に紐づく Google アカウントは削除されないので、完全にチャンネル を削除する場合は、次の手順を進めてください。 YouTube のページにサインインして、メニューから「Google アカウントを管理」をクリックしま

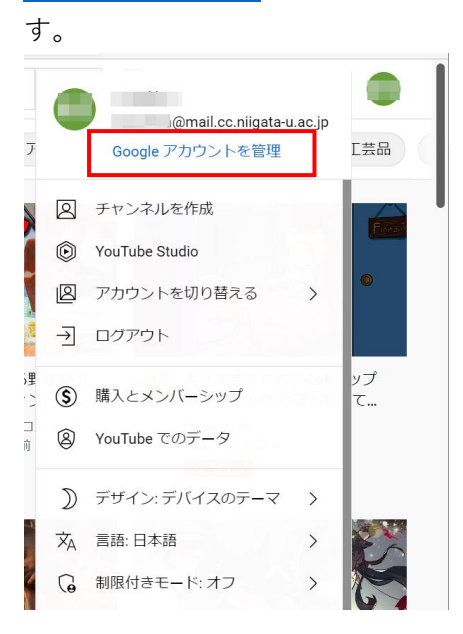

(9) アカウントのメニューから削除したいチャンネル名をクリックします。

| Google アカウント                   | Q Google アカウントを検索                                               | Ø III 🔮                                       |
|--------------------------------|-----------------------------------------------------------------|-----------------------------------------------|
| <u>۸</u> -۵                    |                                                                 | このアカウントは mail.cc.nligata-u.ac.p で管理されています。 詳細 |
| (1) 個人情報                       |                                                                 |                                               |
| <ul> <li>データとプライバシー</li> </ul> |                                                                 |                                               |
| セキュリティ                         | ようこそ、・                                                          |                                               |
| 2、 情報共有と連絡先                    | Google サービスを便利にご利用いただけるよう                                       | 、情報、プライバシ<br>@mail.cc.niigara-u.ac.jp         |
| ■ お支払いと定期購入                    | プライバシーとカスタ                                                      | Google アカリン を管理                               |
| Google アカウントについて               | RATZ                                                            | イ対意 イ対意 フランドアカウント                             |
|                                | Google アカウントのデータを確認<br>し、Google の利便性をカスタマイズ<br>するために保存されるアクティビテ | セキュリ<br>応が見こ <u>各*</u> 別のアカウントを追加             |
|                                | イを選択します                                                         | すべてのアカウントからログアウトす                             |
|                                | データとプライバシーを管理                                                   | アカウン                                          |
| プライバシー 規約 ヘルプ                  |                                                                 | プライバシー ポリシー ・ 利用規約                            |
| ユーザー情報                         | プライバシーに関する提案が利用可                                                | 能                                             |

(10) 「データとプライバシー」を開き、データとプライバシーのオプションの「その他のオプション」をクリックします。

| Google アカウント Q G                                                  | ioogle アカウントを検索                    | 0 III 🏚 |
|-------------------------------------------------------------------|------------------------------------|---------|
| <ul> <li>ホーム</li> <li>(1) 個人情報</li> <li>(1) データとプライバシー</li> </ul> | データとプライバシーのオプション<br>↓ 操作した内容、訪れた場所 |         |
| <ul> <li>・ セキュリティ</li> <li>● 「情報共有と連絡先</li> </ul>                 | <ul> <li></li></ul>                |         |
| ■ お支払いと定期購入                                                       | ↓ その他のオプション                        |         |
| () Google アカウントについて                                               |                                    |         |

| Google アカウント | Q Google アカウントを検索                   | 0 🏼 🤇   |
|--------------|-------------------------------------|---------|
| ① ホーム        |                                     |         |
| 国人情報         | その他のオプション                           |         |
| データとプライバシー   | アカウントが長期間使用されなかった場合やアカウントが削除された     |         |
| € セキュリティ     | 場合に、データをどのように管理するかを指定します            |         |
| 2、 情報共有と連絡先  |                                     |         |
| ■ お支払いと定期購入  | 図 Google アカウントの削除 アカウントとデータを完全に削除しま | ŧ т 🔰 🔰 |

アカウントの削除について確認を求められるので、チェックボックスにチェックを入れて 「アカウントを削除」をクリックします。

| Googleア: | カウント                                                                        | 0 🏼 🔳 |
|----------|-----------------------------------------------------------------------------|-------|
|          | ←の削除                                                                        |       |
|          | ジが削除されます」、「2件のカレンダーが削除されます」など)。こうした数値は<br>おおよその値であり、正確なものではないことがあります。       |       |
|          | YouTube 関連付けられているチャンネルが削除されます。詳細                                            |       |
|          | 処理中のお取引がある場合は、その請求に対する責任がお客様にあることにご留意く<br>ださい。                              |       |
|          | □<br>処理中の取引に伴う料金については、その支払い義務があることに同意し、収益<br>こついては特定の状況下では支払われないことを理解しています。 |       |
|          | はい、この Google アカウントとアカウントに関連付けられているすべてのデー<br>タを完全に削除します。                     |       |
|          | アカウントを削除                                                                    |       |
|          |                                                                             |       |
|          | ブランド アカウントとそのデータをすべ<br>て削除しました。                                             |       |

[Google アカウント] に戻る

Google 利用規約とプライバシー ヘルプ

これでチャンネル名に紐づく Google アカウントが削除されました。

令和 2 年 4 月 28 日作成 令和 4 年 7 月 29 日修正

| 情報基盤センター                      |
|-------------------------------|
| question@cais.niigata-u.ac.jp |